## <u>วิธีติดตั้ง Driver BSC10UD ที่เครื่อง PC โดยใช้สาย USB หรือ สาย Serial</u>

1. ดาวน์โหลด driver จาก website>> http://www.starmicronics.com/support/ แล้วเลือกตามภาพด้านล่าง

## Star Micronics Support Database

Welcome to the Star Micronics Global Support Site! Browse Star's online database to easily and quickly find drivers, software, documentation and FAQs. To begin, choose your printer below.

Star Micronics Software License Agreement

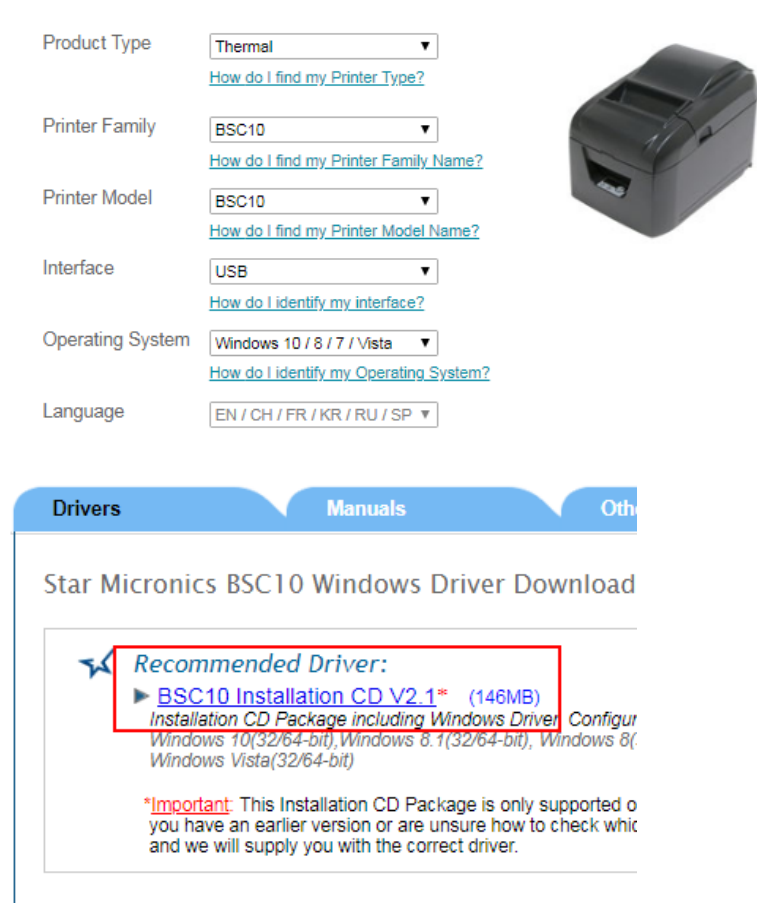

2. ดาวน์โหลดเสร็จแล้วให้ ติดตั้งที่เครื่อง PC

3. เปิดโปรแกรม Printer Software for BSC10

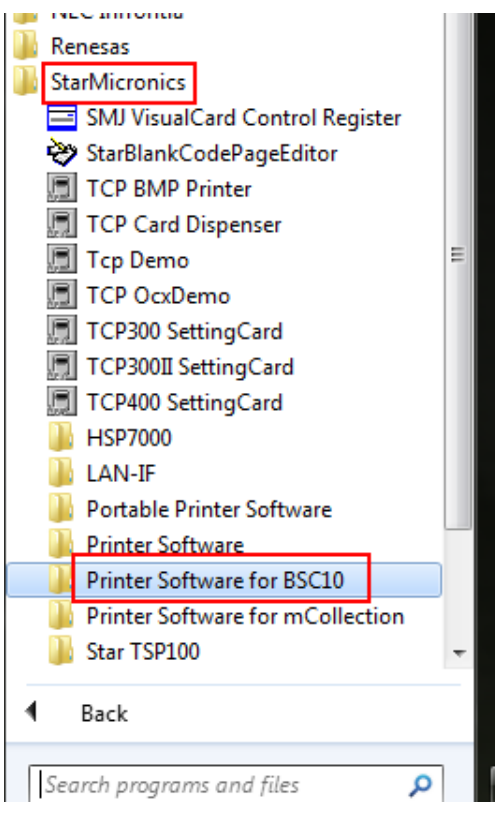

4. เลือก Port ที่ต่ออยู่กับเครื่อง PC

- ถ้าต่อ USB ให้เลือก USB แล้วเลือก ชื่อปริ้นเตอร์ที่ต่ออยู่

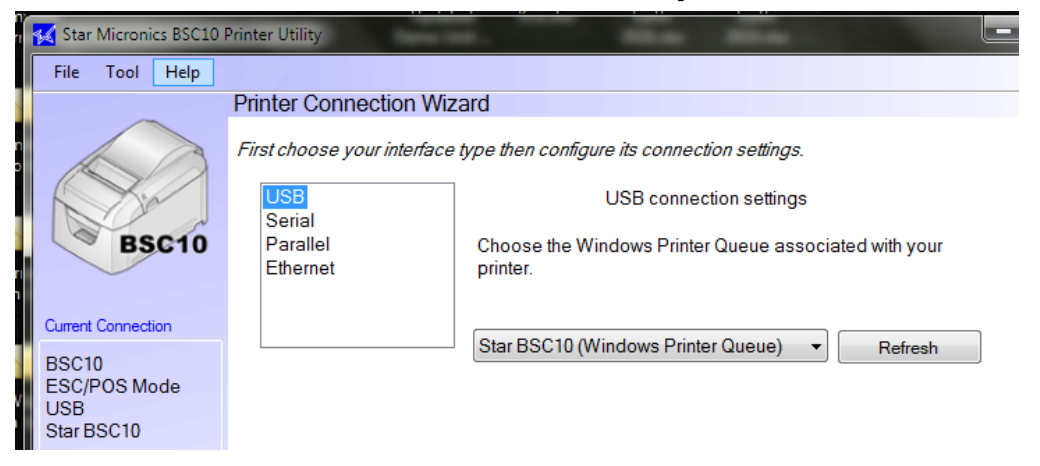

- ถ้าต่อ Serial ให้เลือก Serial แล้วเลือก COM Port ให้ตรงกับที่ PC ได้รับมา

|    | 🔏 Star Microni      | s BSC10 | Printer Utility                                                          | THE R. P. LEWIS CO.        |                  |  |
|----|---------------------|---------|--------------------------------------------------------------------------|----------------------------|------------------|--|
| 1  | File Tool           | Help    |                                                                          |                            |                  |  |
|    |                     |         | Printer Connection V                                                     | Vizard                     |                  |  |
| 1  |                     |         | First choose your interface type then configure its connection settings. |                            |                  |  |
|    | A St                |         | USB<br>Serial                                                            | Serial connection settings |                  |  |
| ł. | BS                  | C10     | Parallel<br>Ethernet                                                     | Port                       | COM1 -           |  |
|    |                     |         |                                                                          | Baud Rate                  | 9600 -           |  |
|    | Current Connecti    | on      |                                                                          | Parity                     | None 🔻           |  |
|    | BSC10<br>ESC/POS Mo | de      |                                                                          | Data Bits                  | 8 🔹              |  |
|    | Serial<br>COM1      |         | Stop Bits 1                                                              |                            |                  |  |
|    | 9600,n,8,1,h        |         |                                                                          | Flow Control               | Hardware (DSR) - |  |

- เสร็จแล้วกด Done
- 5. ถ้าต้องการเปลี่ยนชื่อ ให้พิมลงในช่อง แต่ถ้าไม่ต้องการเปลี่ยนชื่อ ให้กด OK

| Printer Utility                           |        |  |  |
|-------------------------------------------|--------|--|--|
| Enter a name for this printer connection. |        |  |  |
|                                           | ОК     |  |  |
| BSC10-USB:Star BSC10                      | Cancel |  |  |

6. กด Check แล้วกด OK เพื่อ แน่ใจว่าปริ้นเตอร์ต่อกับเครื่อง PC แล้ว หลังจากนั้น เครื่องปริ้นจะปริ้น Status ออกมา

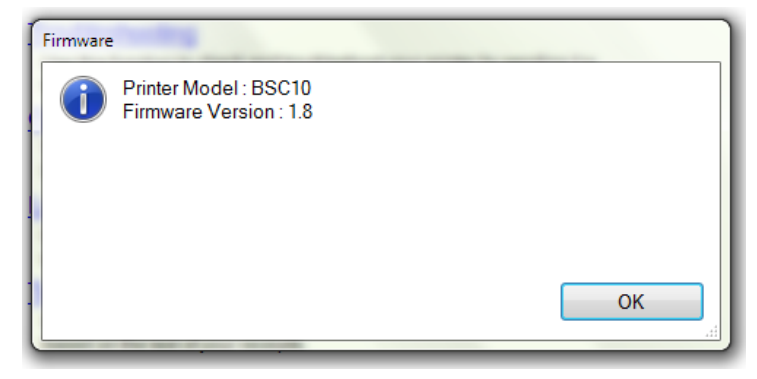